## Add JB L-E Shared Calendar

- 1) Go to the calendar icon on Outlook (bottom left corner)
- 2) Click "Add Calendar" on the top banner

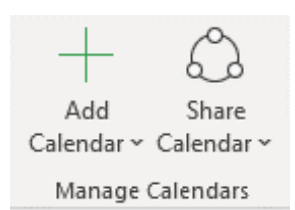

- 3) Select "From Address Book"
- 4) In the right search bar at the top of the pull-out labeled "Address Book," select "Global Address List" from the dropdown menu

Select Name: Global Address List

| Go     Global Address List       Name     Title       Franklin, Ramona G.S. CTR (USA)     Global Address List       1 ECEG/A3     JB Langley-Eustis       1 ECEG/A5     All Address List       All Address List     All Address List       1 ECEG/A5     All Address List       1 ECEG/A6-Communications     Barksdale-AFRC       1 ECEG/A8-Einance     Barksdale-AFRC       1 ECEG/A8-Einance     Barksdale-AFRC       1 ECEG/A8-Einance     Barksdale-AFRC       1 ECEG/A8-Einance     Barksdale-AFRC       1 ECEG/A8-Einance     Barksdale-AFRC       1 ECEG/A8-Einance     Barksdale-AFRC       1 ECEG/A8-Einance     Barksdale-AFRC       1 ECEG/A8-Einance     Barksdale-AFRC       1 ECEG/A8-Einance     Barksdale-AFRC       1 ECE     TRADOC calendar HQ TRADOC CXO     Go       1 ECE     Search: © Name only O More columns     Address Book       1 ECE     Title     Business Phone     Location       1 ECE     USARMY JB L-E TRADOC Calend     jble       1 USARMY JB L-E TRADOC Calend     jble       1 USARMY JB L-E TRADOC Calend     jble       1 USARMY JB L-E TRADOC Cale                                                                                                    |       |                                 |                             |                                             |              |          |       |
|----------------------------------------------------------------------------------------------------|-------|---------------------------------|-----------------------------|---------------------------------------------|--------------|----------|-------|
| Name   Title     Franklin, Ramona G.S. CTR (USA)   Global Address List     1 ECEG/A3   All Address List     1 ECEG/A4-Logistics   All Address List     1 ECEG/A5   All Force Organizations     1 ECEG/A5   All Force Reserve Command     1 ECEG/A5   Air Force Reserve Command     1 ECEG/A5   Air Force Reserve Command     1 ECEG/A5   Barksdiale-AFRC     1 ECEG/A5   Barksdiale-AFRC     1 ECEG/A5   Calendar HQ TRADOC CKO     1 EC   TRADOC calendar HQ TRADOC CKO     1 EC   TRADOC calendar HQ TRADOC Calend     1 EC   Darke AFRC     1 EC   Search: Name only     1 EC   Mame only     1 EC   Title     1 EC   Samwy JB LE TRADOC Calend     1 EC   DSARMY JB LE TRADOC Calend     1 EC   DSARMY JB LE TRADOC Calend     1 EC   DSARMY JB LE TRADOC Calend     1 EC   DSARMY JB LE TRADOC Calend     1 USARMY JB LE TRADOC Calend   Jble     1 USARMY JB LE TRADOC Calend   Jble     1 USARMY JB LE TRADOC Calend   Jble     1 USARMY JB LE TRADOC Calend   Jble     1 USARMY JB LE TRADOC Calend   Jble     1 USARMY JB LE TRADOC Calend   Jble <t< th=""><th></th><th>Go</th><th>Global</th><th>ddress List - Regeleter</th><th></th><th>1</th><th>&lt; /</th></t<>                                                                                                    |       | Go                              | Global                      | ddress List - Regeleter                     |              | 1        | < /   |
| Franklin, Ramona G.S. CTR (USA)     Global Address List       Franklin, Ramona G.S. CTR (USA)     Global Address List       1 ECEG/A3     All Address List       1 ECEG/A4-Logistics     All Address List       1 ECEG/A5-Communications     Air Force Organizations       1 ECEG/A6-Communications     Air Force Reserve Command       1 ECEG/A8-Einance     Back AERC       Back AERC     Back AERC       Back AERC     Global Address List - logan.d.meyer.civ                                                                                                    | lama  | Tield                           | _logan.d.meyer.civ@mail.mil |                                             |              |          | -     |
| Franklin, Ramona G. S. CTR (USA)     Global Address List       1 ECEG/A3     All Address List       1 ECEG/A4-Logistics     All Address List       1 ECEG/A5     Air Force Organizations       1 ECEG/A5-Communications     Barksdale-AFRC       1 ECEG/A5-Communications     Barksdale-AFRC       1 ECEG/A5-Communications     Barksdale-AFRC       1 ECEG/A5-Communications     Colonal Address List       1 ECEG/A5-Communications     Colonal Address List       1 ECEG/A5-Communications     Barksdale-AFRC       1 ECEG/A5-Communications     Colonal Address List       1 ECEG/A5-Communications     Colonal Address List       1 ECEG/A5-Communications     Colonal Address List       1 ECEG/A5-Communications     Colonal Address List       1 ECEG/A5-Communications     Colonal Address List       1 ECEG/A5-Communications     Address List       1 ECEG/A5-Communications     Address List       1 ECEG/A5-Communications     Address List       1 ECEG/A5-Communications     Address List       1 ECEG/A5-Communications     Address List       1 ECEG/A5-Communications     Address List       1 ECEG/A5-Communications     Address List       1 ECEG/A5-Communications <t< td=""><td>vanie</td><td>The</td><td>JBLan</td><td>alev-Eustis</td><td></td><td></td><td>inter</td></t<>                                                                                                    | vanie | The                             | JBLan                       | alev-Eustis                                 |              |          | inter |
| 1 ECEG/A3     All Address Lists       1 ECEG/A4-Logistics     Air Force Organizations       1 ECEG/A5     Air Force Reserve Command       1 ECEG/A5.     Air Force Reserve Command       1 ECEG/A5.     Barksdale-AFRC       1 ECEG/A5.     Barksdale-AFRC       1 ECEG/A5.     Barksdale-AFRC       1 ECEG/A5.     Barksdale-AFRC       1 ECE     Search: I Name only O More columns     Address Book       1 ECE     TRADOC calendar HQ TRADOC CKO     Go       1 ECC     TRADOC calendar HQ TRADOC CCI     Go       1 ECC     TRADOC calendar HQ TRADOC Calend     jble       1 ECC     Ittle     Business Phone     Location       1 ECC     I USARMY JB L-E TRADOC Calend     jble       1 ECC     I USARMY JB L-E TRADOC Calend     jble       1 ECC     I USARMY JB L-E TRADOC Calend     jble       1 ECC     I USARMY JB L-E TRADOC Calend     jble       1 ECC     USARMY JB L-E TRADOC Calend     jble       1 USARMY JB L-E TRADOC Calend     jble       1 USARMY JB L-E TRADOC Calend     jble       1 USARMY JB L-E TRADOC Calend     jble       1 USARMY JB L-E TRADOC Ca                                                                                                    | Frank | klin, Ramona G.S. CTR (USA)     | Globa                       | Address List                                |              |          |       |
| I ECEG/A4-Logistics     Air Force Organizations       I ECEG/A5     Air Force Reserve Command<br>Andrews-AFRC<br>Barksdale-AFRC       I ECEG/A8-Einance     Barksdale-AFRC       I ECEG/A8-Einance     Barksdale-AFRC       I ECEG/A8-Einance     Barksdale-AFRC       I ECEG/A8-Einance     Barksdale-AFRC       I ECEG/A8-Einance     Barksdale-AFRC       I ECE     Search:                                                                                                    | 1 ECE | G/A3                            | All Ad                      | Iress Lists                                 |              |          |       |
| 1 ECEG/A5     Andrews-AFRC       1 ECEG/A6-Communications     Barksdale-AFRC       1 ECEG/A8-Einance     Dark AFRC       1 ECEG/A8-Einance     Dark AFRC       1 ECEG/A8-Einance     Dark AFRC       1 ECEG/A8-Einance     Dark AFRC       1 ECE     Search: Image: Search: Image: Search AFRC       1 ECE     Search: Image: Search AFRC       1 ECE     TRADOC calendar HQ TRADOC CKO       1 ECE     TRADOC calendar HQ TRADOC CKO       1 ECE     TRADOC calendar HQ TRADOC CCKO       1 ECE     TRADOC calendar HQ TRADOC Calend       1 ECE     DUSARMY JB LE TRADOC Calend       1 ECE     USARMY JB LE TRADOC Calend       1 ECE     USARMY JB LE TRADOC Calend       1 ECE     USARMY JB LE TRADOC Calend       1 ECE     USARMY JB LE TRADOC Calend       1 EU     USARMY JB LE TRADOC Calend       1 EU     USARMY JB LE TRADOC Calend       1 EU     USARMY JB LE TRADOC Calend       1 EU     USARMY JB LE TRADOC Calend       1 EU     USARMY JB LE TRADOC Calend       1 EU     USARMY JB LE TRADOC Calend       1 USARMY JB LE TRADOC COL AR       1 USARMY JB LE TRADOC CO                                                                                                    | 1 ECE | G/A4-Logistics                  | AIF F                       | orce Organizations<br>Force Reserve Command |              |          |       |
| Barksdale-AFRC       Berksdale-AFRC       Berksdale-AFRC       Business Phone     Location       Business Phone     Location       Business Phone     Location       Business Phone     Location       Business                                                                                                    | 1 ECE | G/AS                            |                             | ndrews-AFRC                                 |              |          |       |
| IEC     Select Name: Global Address List       IEC     Search: Name only O More columns     Address Book       IEC     TRADOC calendar HQ TRADOC CKO Go     Global Address List - logan.d.meyer.civ@mail.mil       IEC     TRADOC calendar HQ TRADOC CKO Go     Global Address List - logan.d.meyer.civ@mail.mil       IEC     TRADOC calendar HQ TRADOC CKO Go     Global Address List - logan.d.meyer.civ@mail.mil       IEC     IEC     USARMY JB L-E TRADOC Calend     jble       IEC     USARMY JB L-E TRADOC Calend     jble       IEC     USARMY JB L-E TRADOC Calend     jble       IEC     USARMY JB L-E TRADOC Calend     jble       IEC     USARMY JB L-E TRADOC Calend     jble       IEC     USARMY JB L-E TRADOC Calend     jble       IEC     USARMY JB L-E TRADOC Calend     jble       IEC     USARMY JB L-E TRADOC Calend     jble       IEC     USARMY JB L-E TRADOC Calend     jble       IEC     USARMY JB L-E TRADOC Calend     jble       IEC     USARMY JB L-E TRADOC Calend     jble       IEC     USARMY JB L-E TRADOC CDL Ar     jble       IEC     USARMY JB L-E TRADOC DDL Ar     jble                                                                                                    | 1 ECE | G/A8-Communications             |                             | Barksdale-AFRC                              |              |          |       |
| Select Name: Global Address List       IEC       Search:     Name only     More columns     Address Book       IEC     TRADOC calendar HQ TRADOC CKO     Go     Global Address List - logan.d.meyer.civ@mail.mil       IEC     Name     Title     Business Phone     Location       IEC     USARMY JB L-E TRADOC Calend     jble       IEC     USARMY JB L-E TRADOC Calend     jble       IEC     USARMY JB L-E TRADOC Calend     jble       IEC     USARMY JB L-E TRADOC Calend     jble       IEC     USARMY JB L-E TRADOC Calend     jble       IEC     USARMY JB L-E TRADOC Calend     jble       IEU USARMY JB L-E TRADOC Calend     jble       IEU USARMY JB L-E TRADOC Calend     jble       IEU USARMY JB L-E TRADOC Calend     jble       IEU USARMY JB L-E TRADOC Calend     jble       IEU USARMY JB L-E TRADOC Calend     jble       IEU USARMY JB L-E TRADOC Calend     jble       IEU USARMY JB L-E TRADOC Calend     jble       IEU USARMY JB L-E TRADOC Calend     jble       IEU USARMY JB L-E TRADOC CDL R     JUSARMY JB L-E TRADOC DDL R     JUSARMY JB L-E TRADOC DDL R                                                                                                    | 1 ECE |                                 | 2                           | Zeela AEDZ                                  |              |          |       |
| Search:     Name only     More columns     Address Book       IEC     TRADOC calendar HQ TRADOC CKO     Go     Global Address List - logan.d.meyer.civ@mail.mil       IEC     Image: Search:     Title     Business Phone     Location       IEC     Image: Search:     Jble     Jble       IEC     Image: Search:     Jble     Jble       IEC     Image: Search:     Jble     Jble       IEC     Image: Search:     Jble     Jble       IEC     Image: Search:     Jble     Jble       IEC     USARMY JB LE TRADOC Calend     Jble       IEC     USARMY JB LE TRADOC Calend     Jble       IEC     USARMY JB LE TRADOC Calend     Jble       IEC     USARMY JB LE TRADOC Calend     Jble       IEC     USARMY JB LE TRADOC Calend     Jble       IEC     USARMY JB LE TRADOC Calend     Jble       IEC     USARMY JB LE TRADOC Calend     Jble       IEC     USARMY JB LE TRADOC Calend     Jble       IEC     USARMY JB LE TRADOC Calend     Jble       IEC     USARMY JB LE TRADOC DDL Tr     Jble       IEC                                                                                                    | 1 EC  | Select Name: Global Address Lis |                             |                                             |              |          |       |
| IEC     TRADOC calendar HQ TRADOC CKO     Go     Global Address List - logan.d.meyer.civ@mail.mil       IEC     TRADOC calendar HQ TRADOC CKO     Go     Global Address List - logan.d.meyer.civ@mail.mil       IEC     Name     Title     Business Phone     Location       IEC     IEC     USARMY JB L-E TRADOC Calend     jble       IEC     IEC     JUSARMY JB L-E TRADOC Calend     jble       IEC     IEC     JUSARMY JB L-E TRADOC Calend     jble       IEC     IEC     JUSARMY JB L-E TRADOC Calend     jble       IEC     IUSARMY JB L-E TRADOC Calend     jble       IEC     IUSARMY JB L-E TRADOC Calend     jble       IEC     USARMY JB L-E TRADOC Calend     jble       IEC     USARMY JB L-E TRADOC Calend     jble       IEC     USARMY JB L-E TRADOC Calend     jble       IEC     USARMY JB L-E TRADOC Calend     jble       IEC     USARMY JB L-E TRADOC Calend     jble       IEC     USARMY JB L-E TRADOC Calend     jble       IEC     USARMY JB L-E TRADOC Calend     jble       IEC     USARMY JB L-E TRADOC Calend     jble       IEC                                                                                                    | 1 EC  | Cruck @Newsonk Otto             |                             | A 44 B                                      |              |          |       |
| TRADOC calendar HQ TRADOC CKO     Go     Global Address List - logan.d.meyer.civ@mail.mil       IEC     Name     Title     Business Phone     Location       IEC     IEC     USARMY JB L-E TRADOC Calend     jble       IEC     ISUSARMY JB L-E TRADOC Calend     jble       IEC     USARMY JB L-E TRADOC Calend     jble       IEC     USARMY JB L-E TRADOC Calend     jble       IEC     USARMY JB L-E TRADOC Calend     jble       IEC     USARMY JB L-E TRADOC Calend     jble       IEC     USARMY JB L-E TRADOC Calend     jble       IEC     USARMY JB L-E TRADOC Calend     jble       IEC     USARMY JB L-E TRADOC Calend     jble       IES     USARMY JB L-E TRADOC Calend     jble       IES     USARMY JB L-E TRADOC Calend     jble       IES     USARMY JB L-E TRADOC Calend     jble       IES     USARMY JB L-E TRADOC Calend     jble       IES     USARMY JB L-E TRADOC Calend     jble       IES     USARMY JB L-E TRADOC Calend     jble       IES     USARMY JB L-E TRADOC DDL R     USARMY JB L-E TRADOC DDL R       USARMY JB L-E TRADOC DDL                                                                                                    | 1 FC  | Search: Winame only O Mor       | e columns                   | Address Book                                |              |          |       |
| IEC     Name     Title     Business Phone     Location       IEC     USARMY JB L-E TRADOC Calend     jble       IEC     USARMY JB L-E TRADOC Calend     jble       IEC     USARMY JB L-E TRADOC DOL Ar     jble       IEC     USARMY JB L-E TRADOC DDL TR     USARMY JB L-E TRADOC DDL TR       IEC     USARMY JB L TRADOC DDL TR     USARMY JB L TRADOC CALTR                                                                                                    | 1 EC  | TRADOC calendar HQ TRADOC       | CKO Go                      | Global Address List - logan.d.me            | yer.civ@mail | .mil     |       |
| Name   Title   Business Phone   Location     1 EC   USARMY JB L-E TRADOC Calend   jble     1 EC   USARMY JB L-E TRADOC Calend   jble     1 EC   USARMY JB L-E TRADOC Calend   jble     1 EC   USARMY JB L-E TRADOC Calend   jble     1 EC   USARMY JB L-E TRADOC Calend   jble     1 EC   USARMY JB L-E TRADOC Calend   jble     1 USARMY JB L-E TRADOC Calend   jble     1 USARMY JB L-E TRADOC Calend   jble     2 USARMY JB L-E TRADOC Calend   jble     2 USARMY JB L-E TRADOC Calend   jble     2 USARMY JB L-E TRADOC Calend   jble     2 USARMY JB L-E TRADOC Calend   jble     2 USARMY JB L-E TRADOC Calend   jble     2 USARMY JB L-E TRADOC Calend   jble     2 USARMY JB L-E TRADOC Calend   jble     2 USARMY JB L-E TRADOC Calend   jble     2 USARMY JB L-E TRADOC Calend   jble     2 USARMY JB L-E TRADOC DDL Ar   jble     2 USARMY JB L-E TRADOC DDL R   Jble     2 USARMY JB L-E TRADOC DDL TR   USARMY JB L-E TRADOC DDL TR     2 USARMY JB L-E TRADOC DDL TR   USARMY JB L-E TRADOC DDL TR                                                                                                    | 1 EC  |                                 |                             |                                             | No.          |          |       |
| 1 EC     USARMY JB L-E TRADOC Calend     jble       1 EC     USARMY JB L-E TRADOC Calend     jble       1 EC     USARMY JB L-E TRADOC Calend     jble       I EC     USARMY JB L-E TRADOC Calend     jble       I USARMY JB L-E TRADOC Calend     jble       I USARMY JB L-E TRADOC Calend     jble       I USARMY JB L-E TRADOC Calend     jble       I USARMY JB L-E TRADOC Calend     jble       I USARMY JB L-E TRADOC Calend     jble       I USARMY JB L-E TRADOC Calend     jble       I USARMY JB L-E TRADOC Calend     jble       I USARMY JB L-E TRADOC Calend     jble       I USARMY JB L-E TRADOC Calend     jble       I USARMY JB L-E TRADOC Calend     jble       I USARMY JB L-E TRADOC Calend     jble       I USARMY JB L-E TRADOC Calend     jble       I USARMY JB L-E TRADOC DDL Ar     JUSARMY JB L-E TRADOC DDL R       I USARMY JB L-E TRADOC DDL TR     USARMY JB L-E TRADOC DDL TR       I USARMY JB L-E TRADOC DDL TR     USARMY JB L-E TRADOC DDL TR       I USARMY JB L-E TRADOC DDL TR     USARMY JB L-E TRADOC DDL TR                                                                                                    | 1 EC  | Name                            | Title                       | Business P                                  | hone         | Location |       |
| 1 EC     USARMY JB L-E TRADOC Calend     jble       1 EC     USARMY JB L-E TRADOC Calend     jble       I USARMY JB L-E TRADOC Calend     jble       I USARMY JB L-E TRADOC Calend     jble       I USARMY JB L-E TRADOC Calend     jble       I USARMY JB L-E TRADOC Calend     jble       I USARMY JB L-E TRADOC Calend     jble       I USARMY JB L-E TRADOC Calend     jble       I USARMY JB L-E TRADOC Calend     jble       I USARMY JB L-E TRADOC Calend     jble       I USARMY JB L-E TRADOC Calend     jble       I USARMY JB L-E TRADOC Calend     jble       I USARMY JB L-E TRADOC Calend     jble       I USARMY JB L-E TRADOC Calend     jble       I USARMY JB L-E TRADOC Calend     jble       I USARMY JB L-E TRADOC DDL Ar     Jble       U USARMY JB L-E TRADOC DDL R     USARMY JB L-E TRADOC DDL TR       I USARMY JB L-E TRADOC DDL TR     USARMY JB L-E TRADOC DDL TR       I USARMY JB L-E TRADOC DDL TR     USARMY JB L-E TRADOC DDL TR                                                                                                    | 1 EC  | USARMY JB L-E TRADOC Cale       | nd                          |                                             |              | ible     |       |
| 1 EC     Image: USARMY JB L-E TRADOC Calend     jble       Image: USARMY JB L-E TRADOC Calend     jble       Image: USARMY JB L-E TRADOC Calend     jble       Image: USARMY JB L-E TRADOC Calend     jble       Image: USARMY JB L-E TRADOC Calend     jble       Image: USARMY JB L-E TRADOC Calend     jble       Image: USARMY JB L-E TRADOC Calend     jble       Image: USARMY JB L-E TRADOC Calend     jble       Image: USARMY JB L-E TRADOC Calend     jble       Image: USARMY JB L-E TRADOC Calend     jble       Image: USARMY JB L-E TRADOC Calend     jble       Image: USARMY JB L-E TRADOC Calend     jble       Image: USARMY JB L-E TRADOC Calend     jble       Image: USARMY JB L-E TRADOC Calend     jble       Image: USARMY JB L-E TRADOC DDL Ar     Jble       Image: USARMY JB L-E TRADOC DDL R     JUSARMY JB L-E TRADOC DDL TR       Image: USARMY JB L-E TRADOC DDL TR     JUSARMY JB L-E TRADOC CALTR       Image: USARMY JB L-E TRADOC CALTR     JUSARMY JB L-E TRADOC CALTR       Image: USARMY JB L-E TRADOC CALTR     JUSARMY JB L-E TRADOC CALTR                                                                                                    | 1 EC  | USARMY JB L-E TRADOC Cale       | nd                          |                                             |              | ible     |       |
| Image: Second state of the second state of the second s | 1 EC  | 🗊 USARMY JB L-E TRADOC Cale     | nd                          |                                             |              | ible     |       |
| Image: State of the state of the state  | 1 50  | DISARMY JB L-E TRADOC Cale      | nd                          |                                             |              | ible     |       |
| Calend     jble       Image: USARMY JB L-E TRADOC Calend     jble       Image: USARMY JB L-E TRADOC Calend     jble       Image: USARMY JB L-E TRADOC Calend     jble       Image: USARMY JB L-E TRADOC Calend     jble       Image: USARMY JB L-E TRADOC Calend     jble       Image: USARMY JB L-E TRADOC Calend     jble       Image: USARMY JB L-E TRADOC Calend     jble       Image: USARMY JB L-E TRADOC Calend     jble       Image: USARMY JB L-E TRADOC Calend     jble       Image: USARMY JB L-E TRADOC Calend     jble       Image: USARMY JB L-E TRADOC DDL Ar     Jble       Image: USARMY JB L-E TRADOC DDL R     USARMY JB L-E TRADOC DDL TR       Image: USARMY JB L-E TRADOC DDL TR     USARMY JB L-E TRADOC DDL TR       Image: USARMY JB L-E TRADOC DDL TR     USARMY JB L-E TRADOC DDL TR       Image: USARMY JB L-E TRADOC DDL TR     USARMY JB L-E TRADOC DDL TR       Image: USARMY JB L-E TRADOC DDL TR     USARMY JB L-E TRADOC DDL TR       Image: USARMY JB L-E TRADOC DDL TR     USARMY JB L-E TRADOC DDL TR                                                                                                    |       | DISARMY JB L-E TRADOC Cale      | nd                          |                                             |              | ible     |       |
| USARMY JB L-E TRADOC Calend jble<br>USARMY JB L-E TRADOC Calend jble<br>USARMY JB L-E TRADOC Calend jble<br>USARMY JB L-E TRADOC Calend jble<br>USARMY JB L-E TRADOC Calend jble<br>USARMY JB L-E TRADOC Calend jble<br>USARMY JB L-E TRADOC DDL Ar<br>USARMY JB L-E TRADOC DDL Re<br>USARMY JB L-E TRADOC DDL TR<br>USARMY JB L-E TRADOC DDL TR                                                                                                    | alend | DISARMY JB L-E TRADOC Cale      | end                         |                                             |              | ible     |       |
| USARMY JB L-E TRADOC Calend jble<br>USARMY JB L-E TRADOC Calend jble<br>USARMY JB L-E TRADOC Calend jble<br>USARMY JB L-E TRADOC Calend jble<br>USARMY JB L-E TRADOC DDL Ar<br>USARMY JB L-E TRADOC DDL Re<br>USARMY JB L-E TRADOC DDL Re<br>USARMY JB L-E TRADOC DDL TR<br>USARMY JB L-E TRADOC DDL TR                                                                                                    |       | DISARMY JB L-E TRADOC Cale      | end                         |                                             | j            | ible     |       |
| USARMY JB L-E TRADOC Calend jble<br>USARMY JB L-E TRADOC Calend jble<br>USARMY JB L-E TRADOC Calend jble<br>USARMY JB L-E TRADOC DDL Ar<br>USARMY JB L-E TRADOC DDL Re<br>USARMY JB L-E TRADOC DDL TR<br>USARMY JB L-E TRADOC DDL TR<br>USARMY JB L-E TRADOC DDL TR                                                                                                    |       | DISARMY JB L-E TRADOC Cale      | end                         |                                             |              | ible     |       |
| USARMY JB L-E TRADOC Calend jble<br>USARMY JB L-E TRADOC Calend jble<br>USARMY JB L-E TRADOC DDL Ar<br>USARMY JB L-E TRADOC DDL Re<br>USARMY JB L-E TRADOC DDL TR<br>USARMY JB L-E TRADOC DDL TR<br>USARMY JB L-E TRADOC DDL TR                                                                                                    |       | USARMY JB L-E TRADOC Cale       | end                         |                                             | j            | ible     |       |
| USARMY JB L-E TRADOC Calend jble<br>USARMY JB L-E TRADOC DDL Ar<br>USARMY JB L-E TRADOC DDL Re<br>USARMY JB L-E TRADOC DDL TR<br>USARMY JB L-E TRADOC DDL TR<br>USARMY JB L-E TRADOC DDL TR                                                                                                    |       | DISARMY JB L-E TRADOC Cale      | end                         |                                             | j            | ible     |       |
| USARMY JB L-E TRADOC DDL Ar<br>USARMY JB L-E TRADOC DDL Re<br>USARMY JB L-E TRADOC DDL TR<br>USARMY JB L-E TRADOC DDL TR<br>USARMY JB L-E TRADOC DDL TR                                                                                                    |       | DISARMY JB L-E TRADOC Cale      | end                         |                                             |              | ible     |       |
| USARMY JB L-E TRADOC DDL Re<br>USARMY JB L-E TRADOC DDL TR<br>USARMY JB L-E TRADOC DDL TR<br>USARMY JB L-E TRADOC DDL TR                                                                                                    |       | SARMY JB L-E TRADOC DDL         | Ar                          |                                             |              |          |       |
| USARMY JB L-E TRADOC DDL TR<br>USARMY JB L-E TRADOC DDL TR<br>USARMY JB L-E TRADOC DDL TR                                                                                                    |       | SARMY JB L-E TRADOC DDL         | Re                          |                                             |              |          |       |
| USARMY JB L-E TRADOC DDL TR<br>USARMY JB L-E TRADOC DDL TR                                                                                                    |       | SARMY JB L-E TRADOC DDL         | . TR                        |                                             |              |          |       |
| USARMY JB L-E TRADOC DDL TR                                                                                                    |       | SARMY JB L-E TRADOC DDL         | . TR                        |                                             |              |          |       |
|                                                                                                    |       | SARMY JB L-E TRADOC DDL         | TR                          |                                             |              |          |       |
| S.                                                                                                    |       |                                 | TD                          |                                             |              |          |       |
|                                                                                                    |       | •                               |                             |                                             |              |          |       |

5) In the search bar, type "USARMY JB L-E TRADOC Calendar HQ TRADOC CKO" and double click the first option

6) Select "OK" in the bottom right